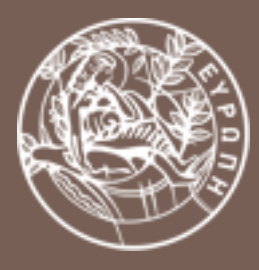

#### ΠΑΝΕΠΙΣΤΗΜΙΟ ΚΡΗΤΗΣ

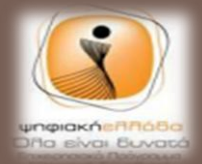

ΕΣΠΑ

πρόγραμμα για την ανά

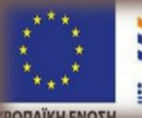

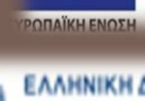

ΕΛΛΗΝΙΚΗ ΔΗΜΟΚΡΑΤΙΑ Υπουργείο Παιδείος και Ορησκευμότω Πολιτισμού και Αθλητισμού

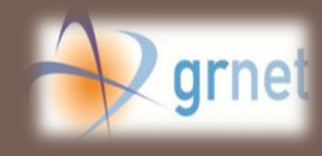

## ΑΞΙΟΠΟΙΗΣΗ ΕΡΓΑΛΕΙΩΝ ΚΟΙΝΩΝΙΚΗΣ ΔΙΚΤΥΩΣΗΣ ΓΙΑ ΤΟΝ ΤΟΥΡΙΣΜΟ ΚΑΙ ΤΗ ΔΗΜΟΣΙΑ ΔΙΟΙΚΗΣΗ

25/11/2014

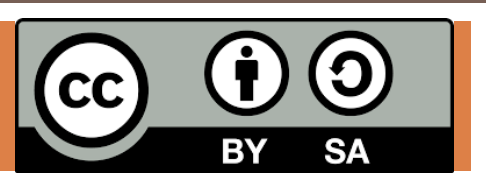

Μετάφραση επεκτάσεων (plugins)

ΜΟΝΑΔΕΣ ΑΡΙΣΤΕΙΑΣ

ΑΝΟΙΧΤΟΥ ΛΟΓΙΣΜΙΚΟΥ

#### Μεταφράζοντας μία επέκταση του wordpress

Οι εικόνες οθόνης που περιέχονται στο υλικό αυτό, προκύπτουν από τη χρήση του Wordpress 4.0.1 με το theme "Twenty Fourteen".

## Γενικά

- Για να είναι εύκολο να μεταφραστεί μία επέκταση (plugin), ο δημιουργός της πρέπει να φροντίσει να ακολουθήσει τη διαδικασία που προβλέπει το wordpress.
  - Αυτό εξηγεί μερικώς γιατί κάποια plugins είναι λιγότερο δημοφιλή από άλλα

Internationalization for wp developers

In order to make a string translatable in your application you have to just wrap the original string in a \_\_() function call:

\$hello = \_\_( 'Hello, dear user!', 'my-text-domain' );

If your code should echo the string to the browser, use the \_e function instead:

\_e( 'Your Ad here', 'my-text-domain' )

# Η διαδικασία

#### Έλεγχος μεταφρασιμότητας του plugin

- Αναφέρονται διαθέσιμες μεταφράσεις στη σελίδα του plugin;
- Υπάρχει αρχείο .pot στο περιεχόμενο των φακέλων

Έλεγχος υπάρχουσας μετάφρασης

- Αναζήτηση στην επίσημη σελίδα του plugin.
- Αναζήτηση στο διαδίκτυο

Ενεργοποίηση επιθυμητής γλώσσας

#### (Βλ. παρακάτω...)

- Ρυθμίσεις στο αρχείο wp-config
- Επιλογές στο μενού «Ρυθμίσεις» του πίνακα ελέγχου

#### Διαμοιρασμός με την κοινότητα

(Προαιρετικά) Αποστολή των αρχείων μετάφρασης για χρήση από κάθε ενδιαφερόμενο

#### Εγκατάσταση

#### (Βλ. παρακάτω...)

- Αποθήκευση των αρχείων μετάφρασης
- Εγκατάσταση του plugin (αν είναι νέο)

#### Μετάφραση (;)

#### (Βλ. παρακάτω...)

- Χρησιμοποιώντας το εργαλείο PoEdit
- Περισσότερες επιλογές

## Η ΜΕΤΑΦΡΑΣΗ ΣΕ ΒΗΜΑΤΑ

Με την προϋπόθεση ότι το plugin είναι μεταφράσιμο

Εάν η μετάφραση υπάρχει διαθέσιμη στο διαδίκτυο, ακολουθούμε τα Βήματα B12 -B13 (βλ. παρακάτω), για να την ενεργοποιήσουμε.

## 1. Έλεγχος ενεργοποιημένων γλωσσών

| 🕅 省 Τουριστικό δίκ<br>🕂 Ρυθμίσεις                   | πυο 📀 3 투 0 🕂 Προσθήκη                  | Γκαλερί<br>Οριστε οιοσοστοιη αποστάτετη αρχική σοποία <u>τα μητισται το ρόσος στ</u>                                                                | 0                                                                                                    |
|-----------------------------------------------------|-----------------------------------------|----------------------------------------------------------------------------------------------------|----------------------------------------------------------------------------------------------------|
| <b>Γενικά</b><br>Σύνταξη<br>Ανάγνωση<br>Συζήτηση    | Στο το υπο-μεν<br><b>Ρυθμίσεις → Γε</b> | ού<br>Ού κούς σκοπούς, π.χ. ειδοποιήσεις για νέες εγγραφές<br>ενικά<br>ται η αυτοεγγραφή μελών                                                      | ελέγχουμε εάν τα<br>Ελληνικά <b>(el)</b> είναι                                                                                                    |
| Πολυμέσα<br>Μόνιμοι σύνδεσμοι<br>BuddyPress         | Ρόλος νέων μελών                        | Συνδρομητής 💌                                                                                                    | διαθέσιμα στη <b>Γλώσσα</b><br>Ιστοτόπου.                                                                                                    |
| Activity Plus<br>Login With Ajax                    | Ζώνη Ώρας                               | UTC+0 Η ώρα UTC είναι 2014-:                                                                                                    | <ul> <li>Η Γλώσσα Ιστοτόπου δε θα είναι</li> <li>διαθέσιμη στις εξής</li> </ul>                                                                                                   |
| <ul> <li>Gallery</li> <li>Σύμπτυξη μενού</li> </ul> | Μορφή ημερομηνίας                       | <ul> <li>25 Νοεμβρίου 2014</li> <li>2014-11-25</li> <li>11/25/2014</li> <li>25/11/2014</li> <li>Ειδική: j F Y</li> <li>25 Νοεμβρίου 2014</li> </ul> | περιπτώσεις:<br><b>Α.</b> Εάν δε χρησιμοποιείτε την<br>ελληνική έκδοση του Wordpress<br><b>Β.</b> Εάν δεν έχετε προηγουμένως<br>ενεργοποιήσει κάποια άλλη<br>γλώσσα στο Wordpress |
|                                                     | Μορφή ώρας                              | <ul> <li>08:36</li> <li>8:36 πμ</li> <li>Ειδική: Η:i</li> <li>08:36</li> <li>Για τεκμηρίωση για την μορφή ημερομηνίας και ώρας</li> </ul>           | Στην περίπτωση αυτή,<br>ακολουθήστε πρώτα το βήμα 2.                                                                                                    |
|                                                     | Η εβδομάδα αρχίζει<br>Γλώσσα ιστοτόπου: | Δευτέρα 💌                                                                                                    | Επιλέγουμε <b>el</b> και<br>αποθηκεύουμε τις<br>αλλαγές παρακάτω.                                                                                                    |

4

## 2. Ενεργοποίηση νέας γλώσσας

**Σημείωση:** Το βήμα αυτό είναι περιττό εάν τα **Ελληνικά (el)** είναι διαθέσιμα στις ρυθμίσεις.

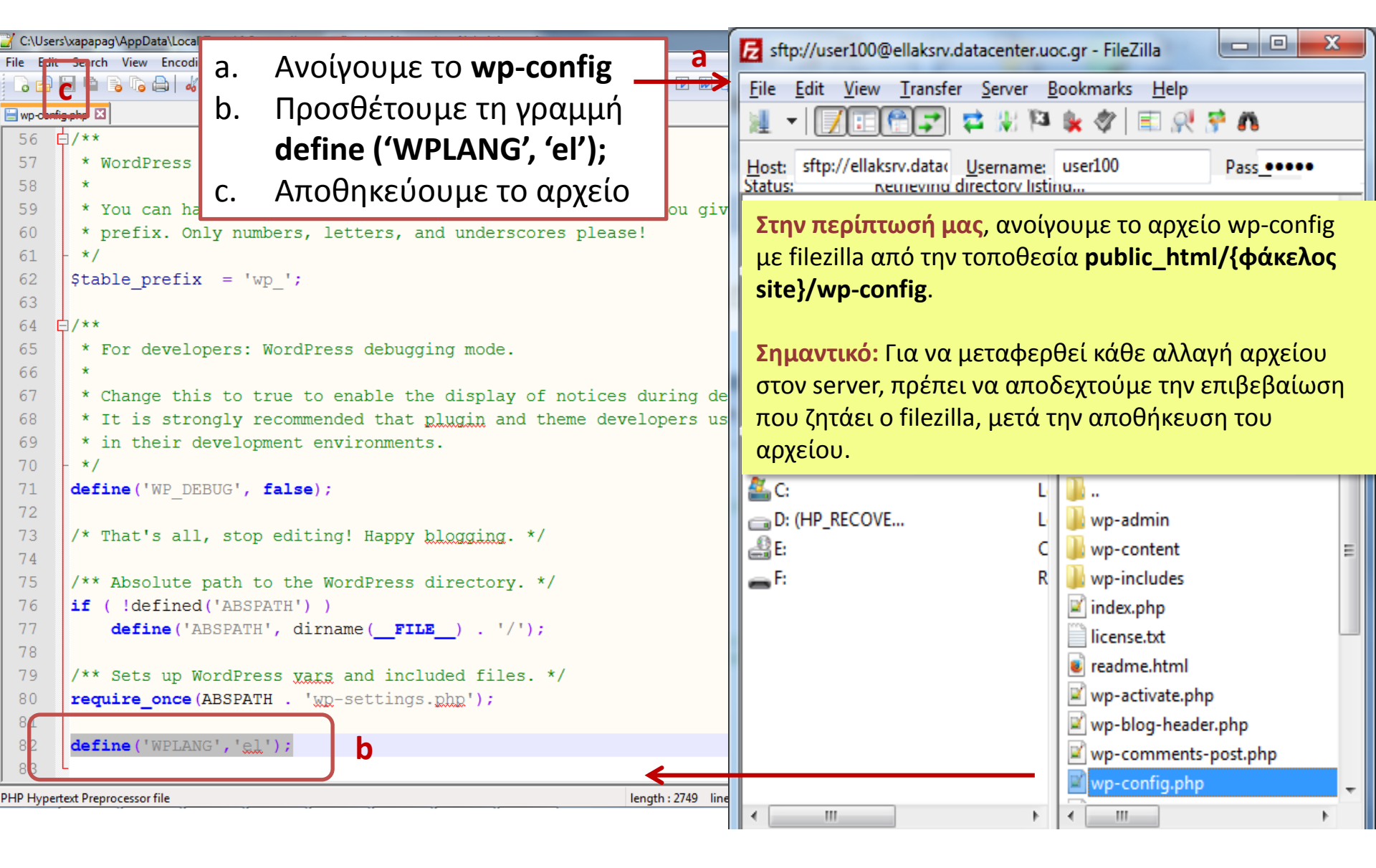

### 3. Κατέβασμα του plugin που θα μεταφραστεί

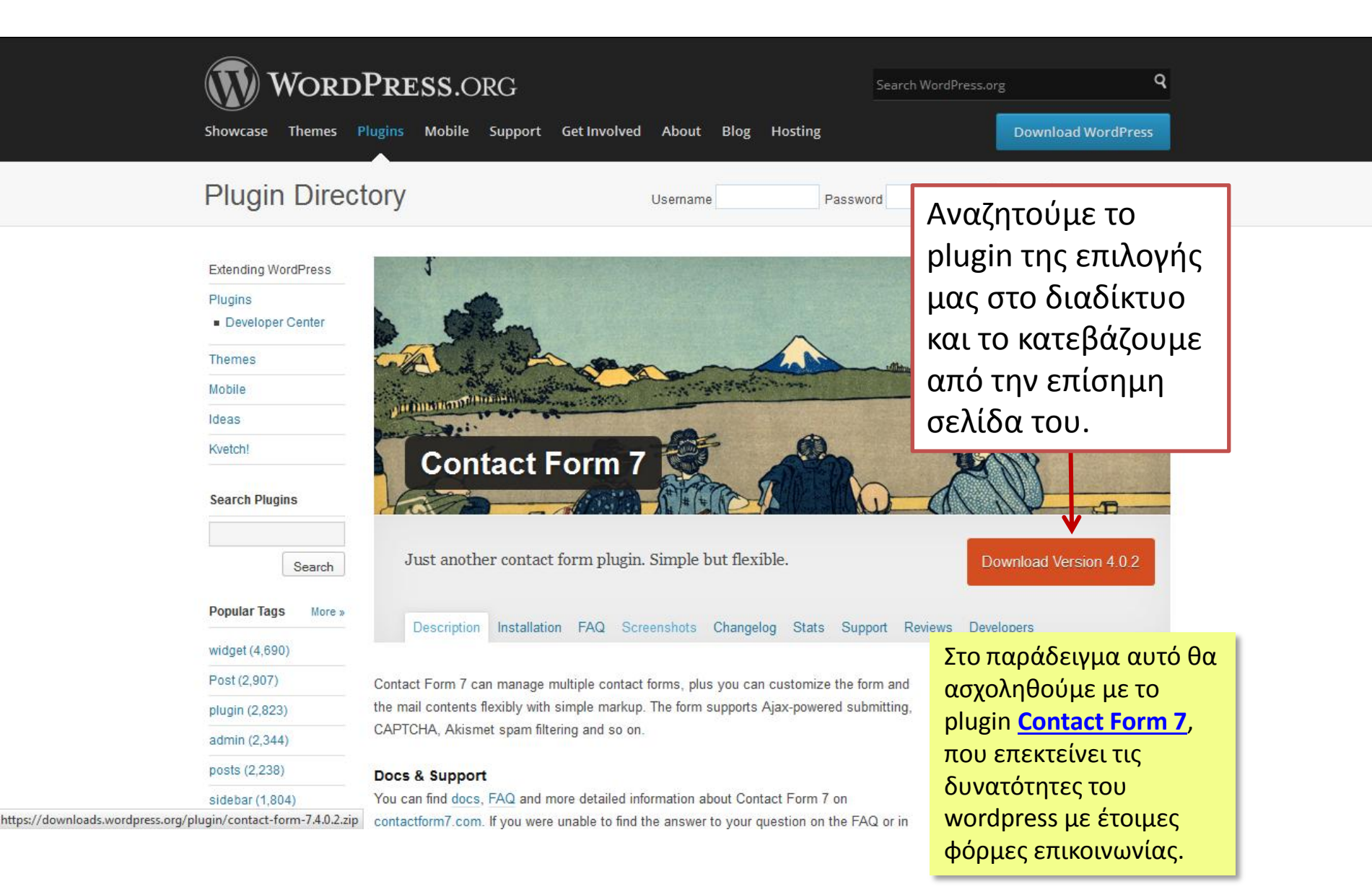

#### 4. Αποσυμπίεση φακέλου plugin

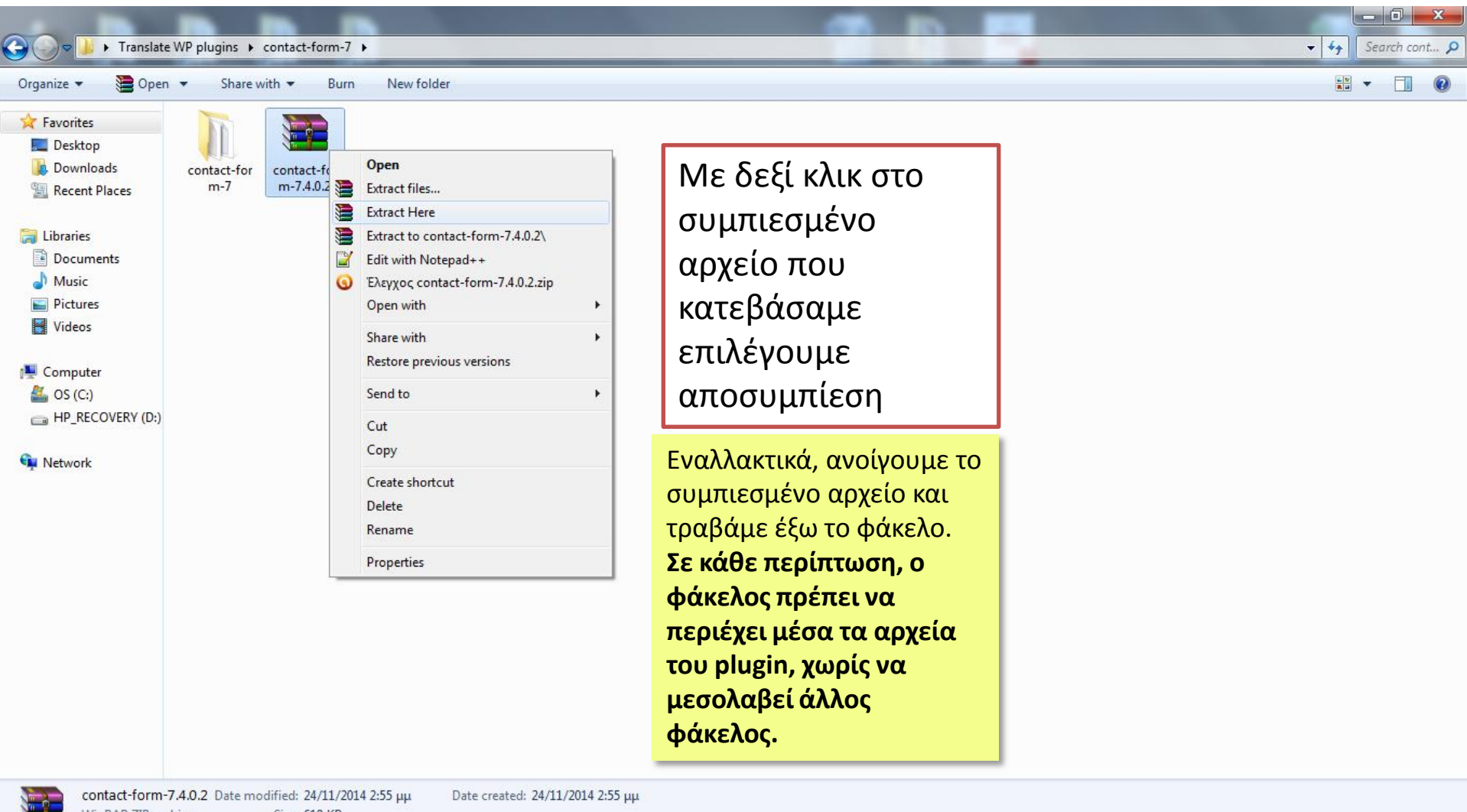

WinRAR ZIP archive Size: 619 KB

### 5. Εγκατάσταση του εργαλείου PoEdit

#### http://poedit.net/

Poedit WORDPRESS φράσεων Poedit is the best translations editor for translating apps and sites (that use gettext). Thanks to its distraction-free approach, you'll translate faster and easier with it. **Free Download** 

Το PoEdit είναι ένα δημοφιλές ελεύθερο λογισμικό ανοιχτού κώδικα, που διευκολύνει τη μετάφραση όρων και φοάσεων

or see <u>other downloads</u>

#### 6. PoEdit

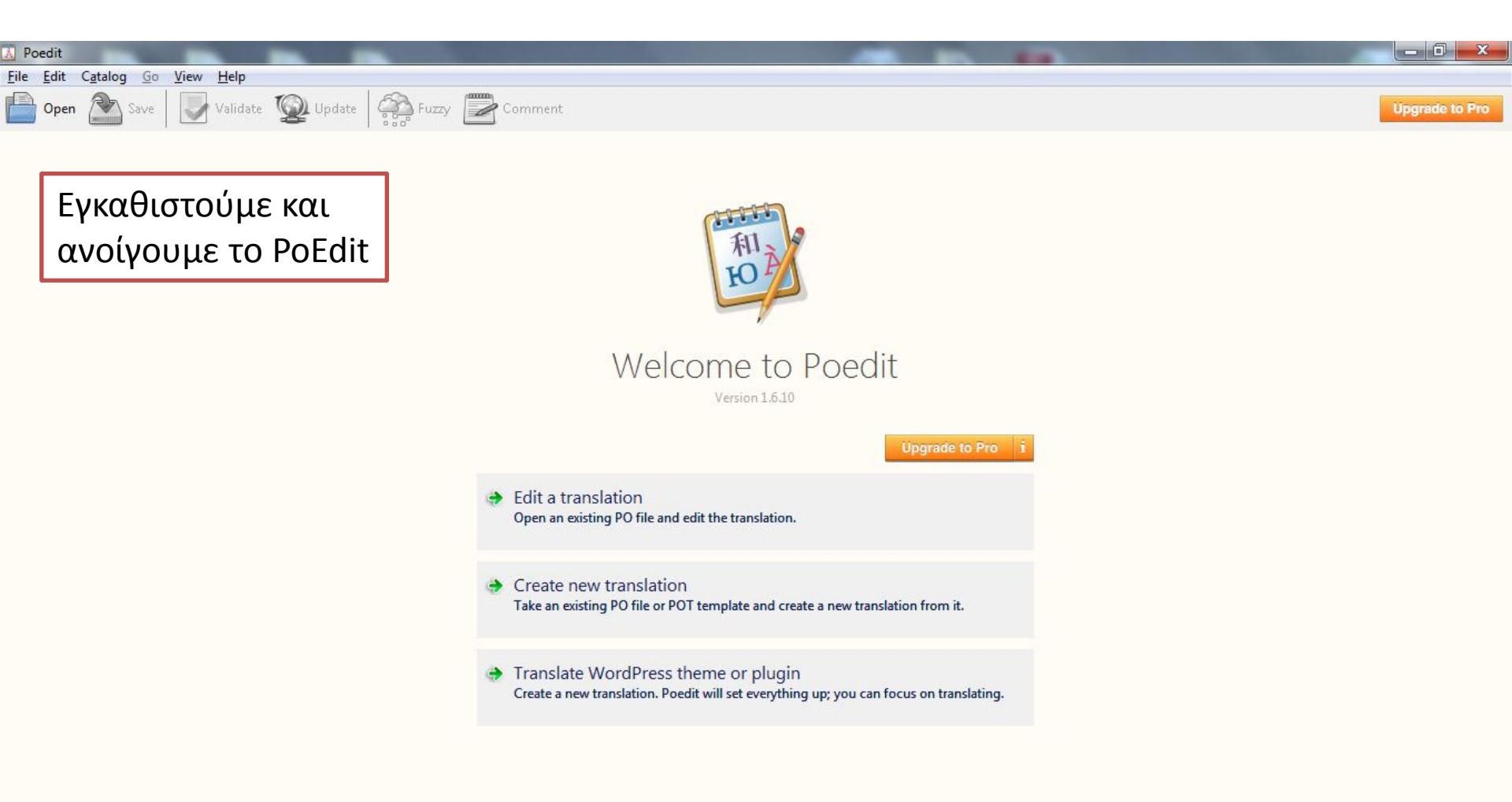

## 7. Δημιουργία νέου αρχείου μετάφρασης

| Heile     Edit     Catalog     Go     View     Help       New     Ctrl+N       New from POT/PO file     File → New from       Open     POT/PO file.                                                                                                    | Upgrade to Pro |
|----------------------------------------------------------------------------------------------------|----------------|
| New from POT/PO file<br>New WordPress translation<br>Open<br>Open<br>DOT/PO file                                                                                                    | Upgrade to Pro |
| New WordPress translation File $\rightarrow$ New from<br>Open POT/PO file                                                                                                    |                |
| Open POT/PO file                                                                                                    |                |
|                                                                                                    |                |
| Save                                                                                                    |                |
| Save as Report as HTML                                                                                                    |                |
| California Dependation Contraction Contrac |                |
| License                                                                                                    |                |
| Preferences                                                                                                    |                |
| Catalogs manager                                                                                                    |                |
| Exit Pavorites                                                                                                    |                |
| Στο παράθμοο πομ                                                                                                    |                |
|                                                                                                    |                |
| εμφανιζεται αναζητουμε                                                                                                    |                |
| το αρχείο contact-form-                                                                                                    |                |
| Documents                                                                                                    |                |
| <b>7.pot</b> του plugin που                                                                                                    |                |
| περιέχει το μεταφράσιμο                                                                                                    |                |
|                                                                                                    |                |
| περιεχομενο                                                                                                    |                |
| Συνήθως τα αρχεία <b>.pot</b><br>βρίσκονται στην τοποθεσία<br>Κατελος plugip)                                                                                                    |                |
| Ianguages/{φάκελος     Cancel                                                                                                    |                |
| _plugin}.pot                                                                                                    |                |

### 8. Επιλογή γλώσσας μετάφρασης

| A Poedit                                               |                                |                  |                |
|--------------------------------------------------------|--------------------------------|------------------|----------------|
| File Edit Catalog Go View Help                         |                                |                  |                |
| Puzzy Comment                                          |                                |                  | Upgrade to Pro |
| Source text                                            | Translation — unknown language |                  |                |
| Just another contact form plugin. Simple but flexible. |                                |                  | E              |
| Contact form %d                                        |                                |                  |                |
| Contact Form 7                                         |                                |                  |                |
| Contact                                                |                                |                  |                |
| Edit Contact Form                                      |                                |                  |                |
| Contact Forms                                          |                                |                  |                |
| Add New Contact Form                                   |                                |                  |                |
| Add New                                                |                                |                  |                |
| You are not allowed to edit this item.                 |                                |                  |                |
| You are not allowed to delete this item.               |                                |                  |                |
| Error in deleting.                                     |                                |                  |                |
| Generate Tag                                           |                                |                  |                |
| Search results for "%s"                                | Iranslation Language           |                  |                |
| Search Contact Forms                                   | Language of the translation:   |                  |                |
| Use the default language (%s)                          | Greek                          |                  |                |
| Or                                                     |                                | Επιλένουμε       |                |
| (select language)                                      | OK Cancel                      | Little fooge     |                |
| Form                                                   |                                | επιθυμητή γλώσσα |                |
| Mail                                                   |                                | επισσμητή γλωσσα |                |
| Mail (2)                                               |                                | μετάφοασης       |                |
| Use mail (2)                                           |                                | μεταφμασης       |                |
| Messages                                               |                                |                  | 1              |
| Additional Settings                                    |                                |                  |                |
| Source text:                                           | Notes for translators:         |                  |                |
| Just another contact form plugin. Simple but flexible. |                                |                  |                |
|                                                        |                                |                  |                |
|                                                        | -                              |                  |                |
| Translation:                                           |                                |                  |                |
|                                                        | ×                              |                  |                |
|                                                        |                                |                  |                |
|                                                        |                                |                  |                |
|                                                        |                                |                  | -              |
| 0 % translated, 258 strings (258 not translated)       |                                |                  |                |

### 9. Μετάφραση όρων και φράσεων

| 🔝 el.po (unsaved) • Contact Form 7 (modified) - Poedit |                                  |       |                             | - 0 <b>- X</b> |
|--------------------------------------------------------|----------------------------------|-------|-----------------------------|----------------|
| File Edit Catalog Go View Help                         |                                  |       |                             |                |
| Open 🔊 Save 💟 Validate 👰 Update 🥋 Fuzzy 🚆              | Comment                          |       | Uş                          | grade to Pro   |
| Source text                                            | Translation — Greek              |       |                             | -              |
| Just another contact form plugin. Simple but flexible. |                                  |       |                             | =              |
| Contact form %d                                        |                                  |       |                             |                |
| Contact Form 7                                         |                                  |       |                             |                |
| * Contact                                              | Επικοινωνία                      |       |                             |                |
| ★ Edit Contact Form                                    | Επεξεργαστείτε τη Φόρμα Επικοινω | υνίας |                             |                |
| ★ Contact Forms                                        | Φόρμες Επικοινωνίας              |       |                             |                |
| * Add New Contact Form                                 | Προσθέστε Νέα Φόρμα Επικοινωνία  | ίας   |                             |                |
| * Add New                                              | Προσθήκη Νέ                      |       |                             |                |
| You are not allowed to edit this item.                 |                                  |       |                             |                |
| You are not allowed to delete this item.               |                                  |       |                             |                |
| Error in deleting.                                     |                                  |       |                             |                |
| Generate Tag                                           |                                  |       |                             |                |
| Search results for "%s"                                |                                  |       |                             |                |
| Search Contact Forms                                   |                                  |       |                             |                |
| Use the default language (%s)                          |                                  |       |                             |                |
| Or                                                     |                                  |       |                             |                |
| (select language)                                      |                                  |       |                             |                |
| Form                                                   |                                  |       |                             |                |
| Mail                                                   |                                  |       |                             |                |
| Mail (2)                                               |                                  |       |                             |                |
| Use mail (2)                                           |                                  |       |                             |                |
| Messages                                               |                                  |       |                             |                |
| Additional Settings                                    |                                  |       |                             | Ψ.             |
| Source text:                                           | Notoc for translatore            | L I   |                             | ٦              |
| Add New                                                | Για να μεταφοάσουμε το           |       | Όταν ολοκληριώσουμε το      | ~              |
|                                                        | τια να μεταφράσουμε το           |       | Οταν υλυκλημωσσυμε το       |                |
|                                                        | περιεχόμευο, επιλένουμε          |       | ςπιθιμιρτό μέρος της        |                |
|                                                        | περιεχομένο, επιλεγούμε          |       | επισυμητό μερός της         |                |
| Translation:                                           | ဖွတ်မှာ ကျောက် ကျော              |       |                             |                |
| Προσθήκη Νέ                                            | κάθε γραμμή και                  |       | μεταφμασης, επιλεγουμε      |                |
|                                                        |                                  |       |                             |                |
|                                                        | πληκιρολογουμε τη                |       | <b>ναπαατέ</b> , για ελεγχο |                |
|                                                        |                                  |       |                             | -              |
| 1 % translated, 258 strings (253 not translated)       | μεταφραση                        |       | συντακτικων λασων           |                |
| ,                                                      | · · · ·                          |       |                             |                |

### 10. Αποθήκευση της μετάφρασης

| 👗 el.po (unsaved) • Contact Form 7 (modified   | d) - Poedit                        |                                       |                             |                |
|------------------------------------------------|------------------------------------|---------------------------------------|-----------------------------|----------------|
| File Edit Catalog Go View Help                 |                                    |                                       |                             |                |
| New                                            | Ctrl+N                             | 1                                     |                             | Ungrade to Pro |
| New from POT/PO file                           |                                    |                                       |                             | opgrade to Pro |
| New WordPress translation                      |                                    | Translation                           | 1 — Greek                   |                |
|                                                |                                    |                                       |                             | =              |
| Open                                           | Ctrl+O                             |                                       |                             |                |
| Save                                           | Ctrl+S                             |                                       |                             |                |
| Save as                                        |                                    | Επικοινων                             | ία                          |                |
| Export as HTMI                                 |                                    | Επεξεργασ                             | τείτε τη Φόρμα Επικοινωνίας |                |
| Export distribution                            | File $\rightarrow$ Save as         | Φόρμες Επ                             | ικοινωνίας                  |                |
| Check for updates                              |                                    | Προσθέστ                              | ε Νέα Φόρμα Επικοινωνίας    |                |
| License                                        |                                    | Προσθήκη                              | Νέας                        |                |
| Preferences                                    |                                    |                                       |                             |                |
| Catalogs manager                               |                                    |                                       |                             |                |
| Catalogs manager                               |                                    |                                       |                             |                |
| Exit                                           |                                    |                                       |                             |                |
| 1 C:\Users\xapapag\Desktop\contact-fo          | rm-7-el.no                         |                                       |                             |                |
| 2 C:\Users\vapapag\Desktop\contact-fo          | vrm-7\languages\contact_form-7 not |                                       |                             |                |
| o.                                             | in , languages (contact form ) por | 1                                     |                             |                |
| (select language)                              |                                    |                                       |                             |                |
| Form                                           |                                    |                                       |                             |                |
| Mail                                           |                                    |                                       |                             |                |
| Mail (2)                                       |                                    |                                       |                             |                |
| Use mail (2)                                   |                                    |                                       |                             |                |
| Messages                                       |                                    |                                       |                             |                |
| Additional Settings                            |                                    |                                       |                             | -              |
| Source text:                                   |                                    |                                       | Notes for translators:      |                |
| FAQ                                            |                                    | *                                     |                             | *              |
|                                                |                                    |                                       |                             |                |
|                                                |                                    |                                       |                             |                |
| <del>.</del>                                   |                                    | Ť                                     |                             |                |
| I ransiation:                                  |                                    |                                       |                             |                |
|                                                |                                    | <b>^</b>                              |                             |                |
|                                                |                                    |                                       |                             |                |
|                                                |                                    |                                       |                             |                |
|                                                |                                    | · · · · · · · · · · · · · · · · · · · |                             | •              |
| save current document with a different filenan | ne                                 |                                       |                             |                |

# ΠΕΡΙΠΤΩΣΗ Α

Εάν το plugin <u>δεν</u> είναι ήδη εγκατεστημένο

### Α11. Επεξεργασία ονόματος του αρχείου

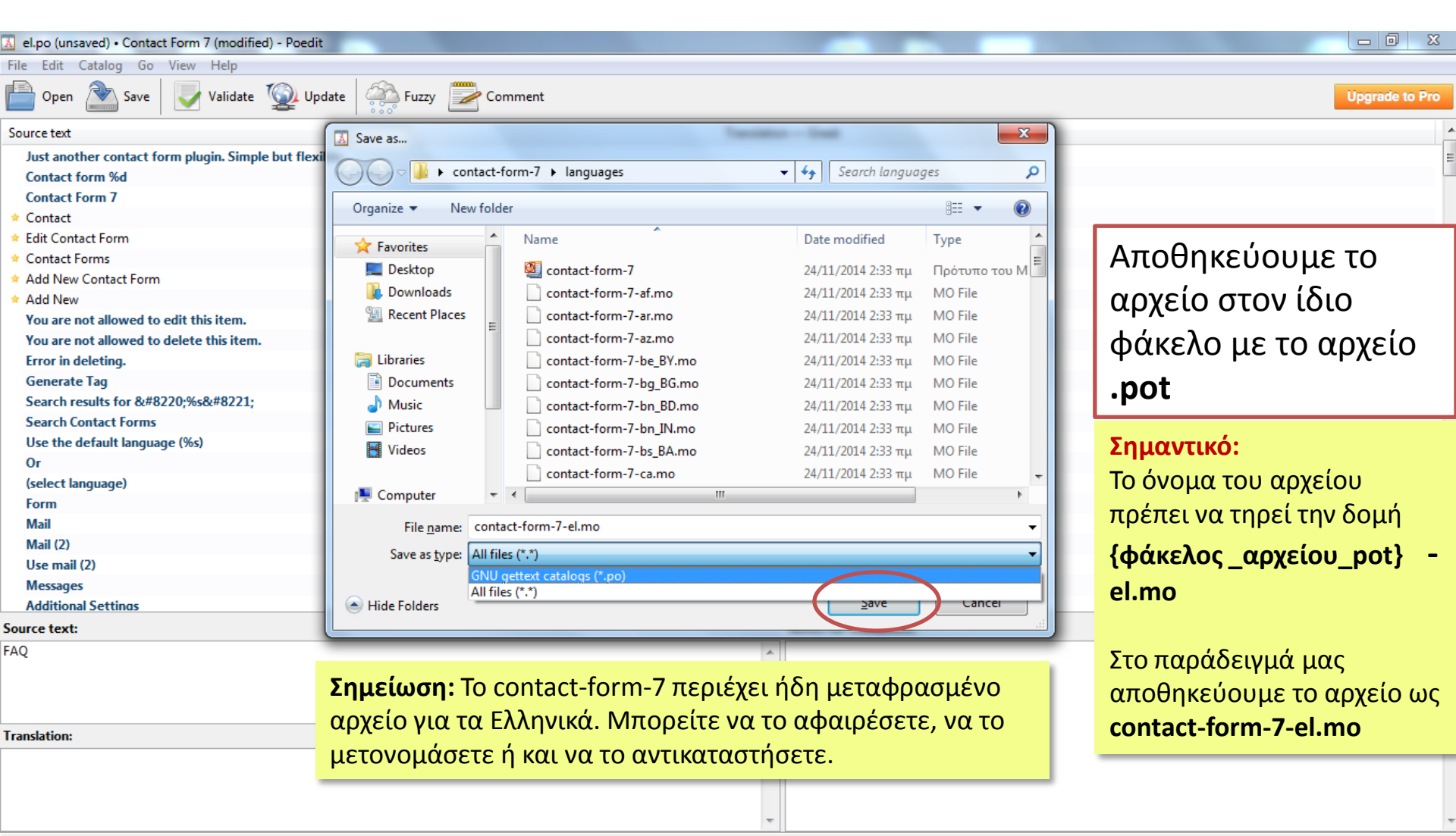

#### A12. Συμπίεση φακέλου plugin σε .zip

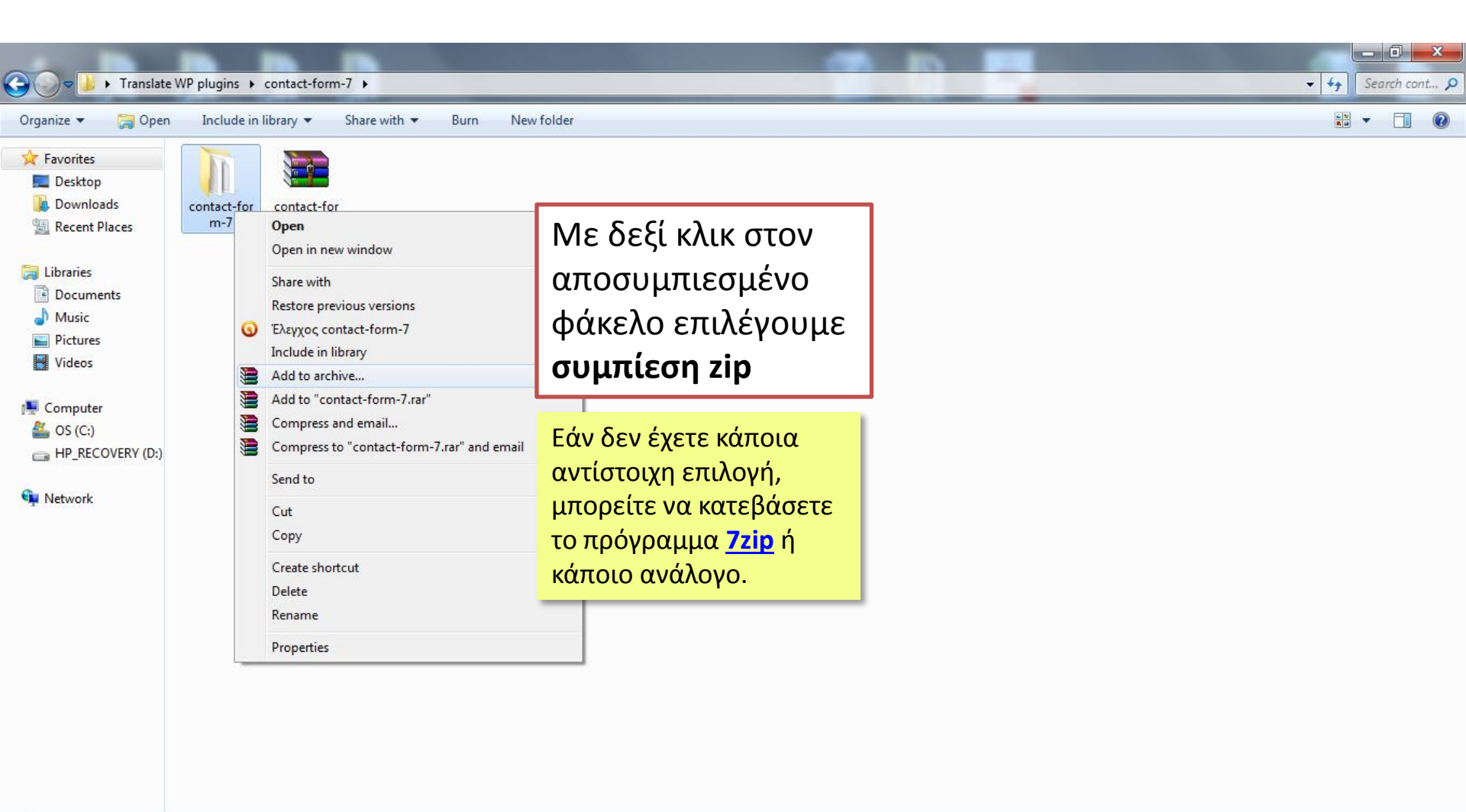

### A13. Μεταφόρτωση του zip

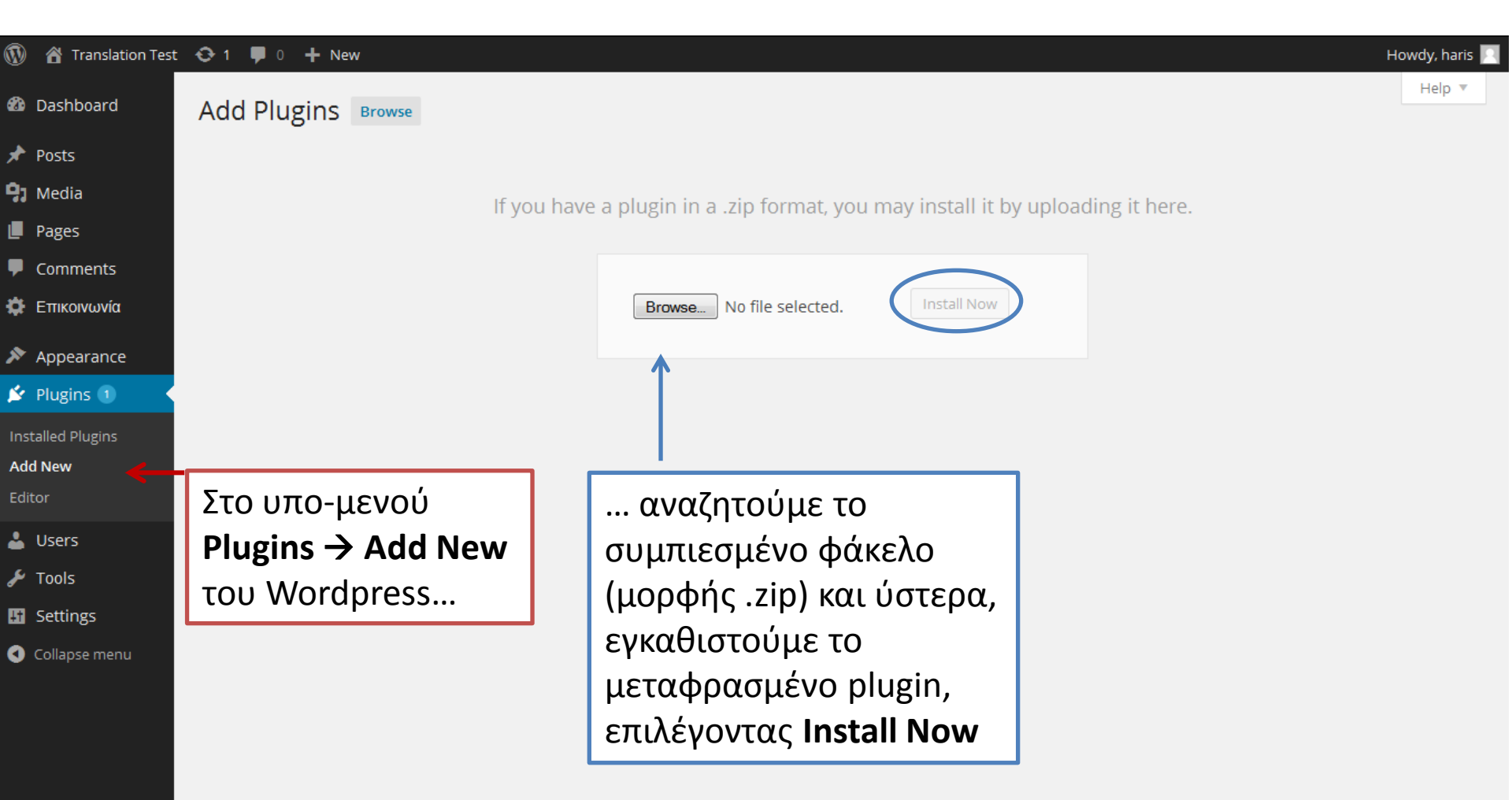

## Α14. Μεταφρασμένο περιεχόμενο

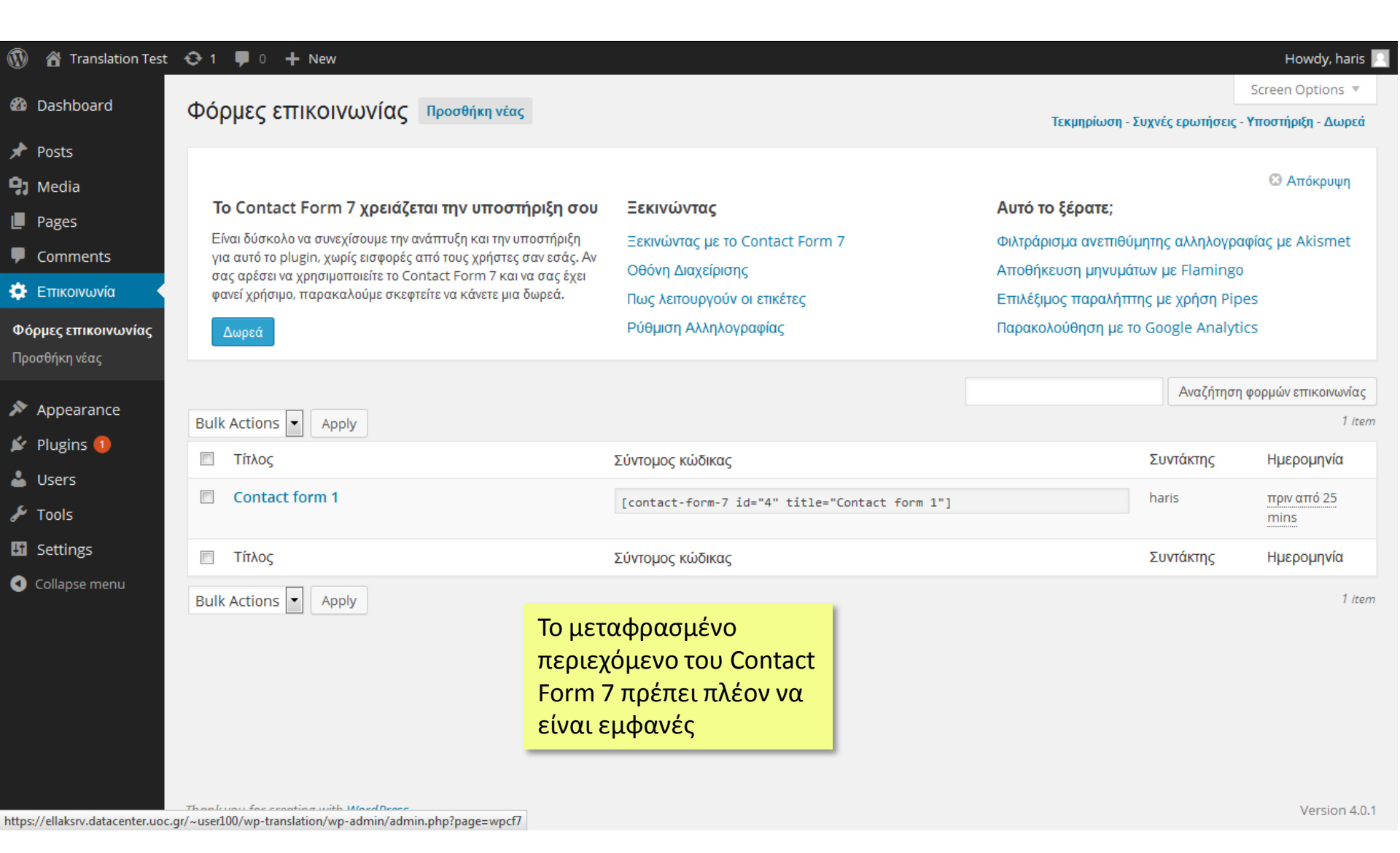

Τα βήματα 1 -10 ακολουθούνται ομοίως και για τις δύο περιπτώσεις

# ΠΕΡΙΠΤΩΣΗ Β

Εάν το plugin είναι <u>ήδη</u>εγκατεστημένο

### Β11. Επεξεργασία ονόματος του αρχείου

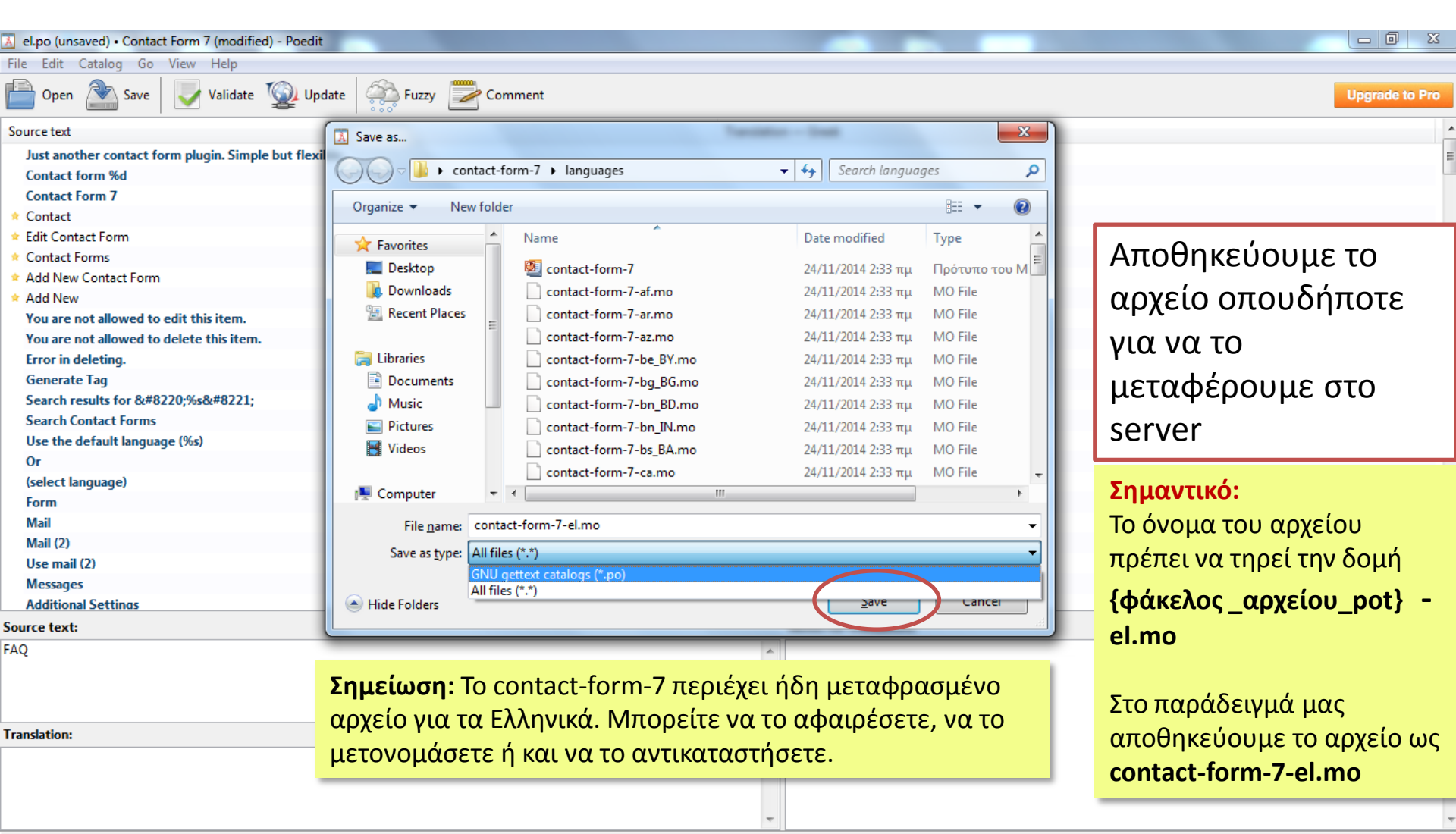

#### B12. Μεταφορά του αρχείου στον server

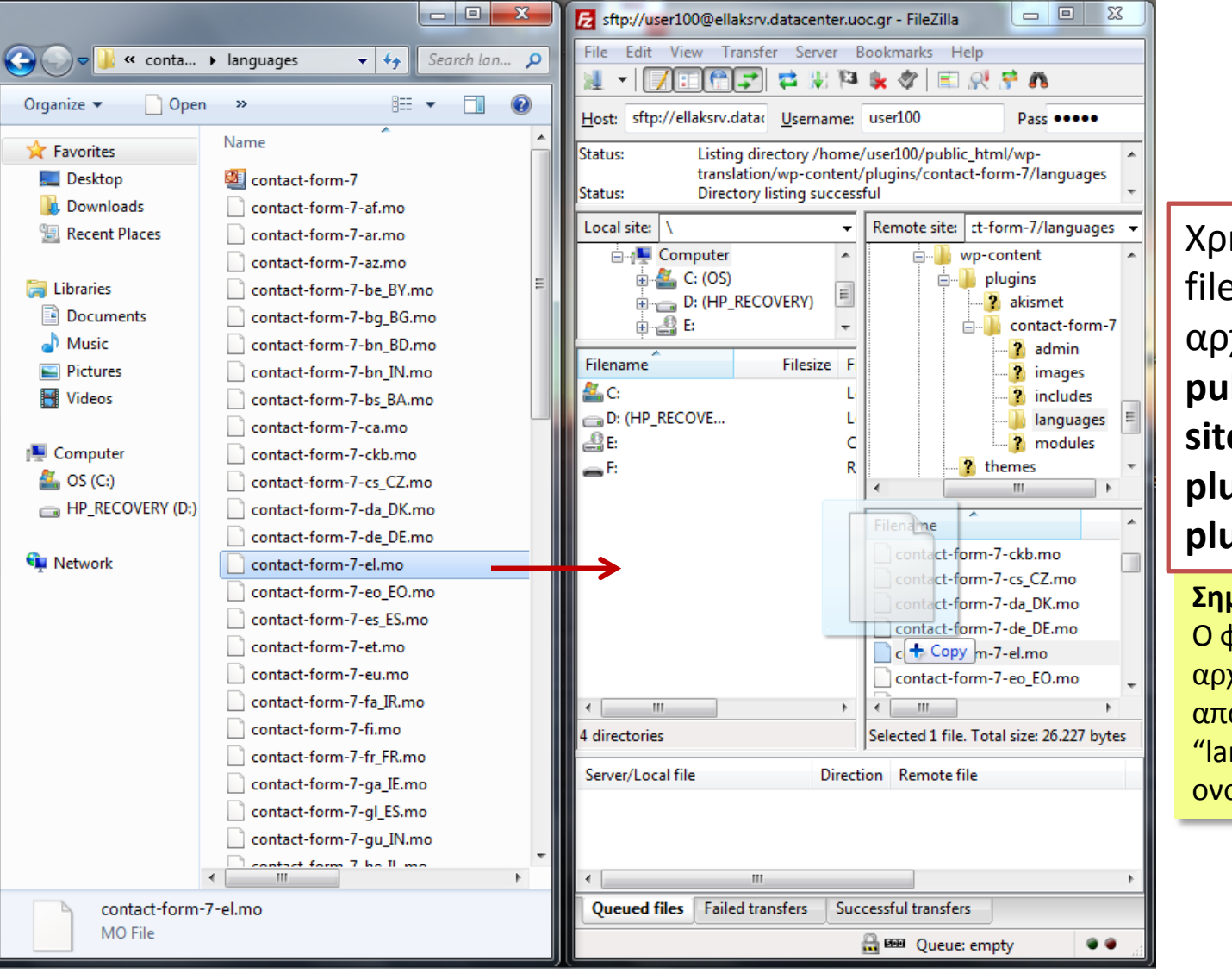

Χρησιμοποιώντας το filezilla, μεταφέρουμε το αρχείο στην τοποθεσία public\_html/{φάκελος site}/wp-content/ plugins/{φάκελος plugin}/languages

#### Σημείωση:

Ο φάκελος που περιέχει τα αρχεία μετάφρασης, δεν είναι απαραίτητο ότι θα ονομάζεται "languages". Αν όχι, θα ονομάζεται κάπως ανάλογα.

## B13. Μεταφρασμένο περιεχόμενο

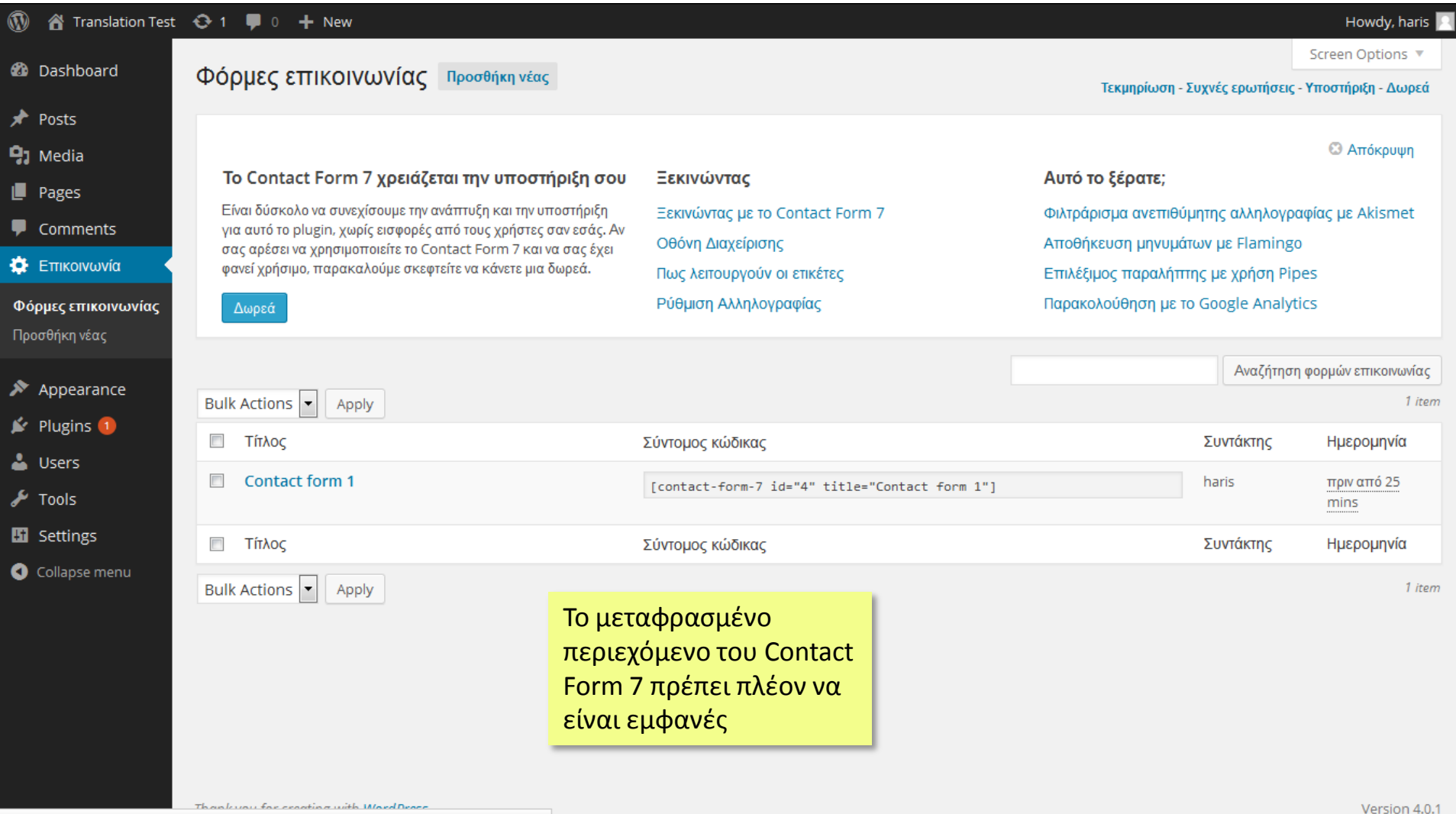

https://ellaksrv.datacenter.uoc.gr/~user100/wp-translation/wp-admin/admin.php?page=wpcf7

## Μεταφράζοντας το BuddyPress

#### Το εργαλείο GlotPress

Το BuddyPress περιλαμβάνεται στις βασικές επεκτάσεις του WordPress που μεταφράζονται μέσω του διαδικτυακού εργαλείου GlotPress.

#### https://translate.wordpress.org/projects

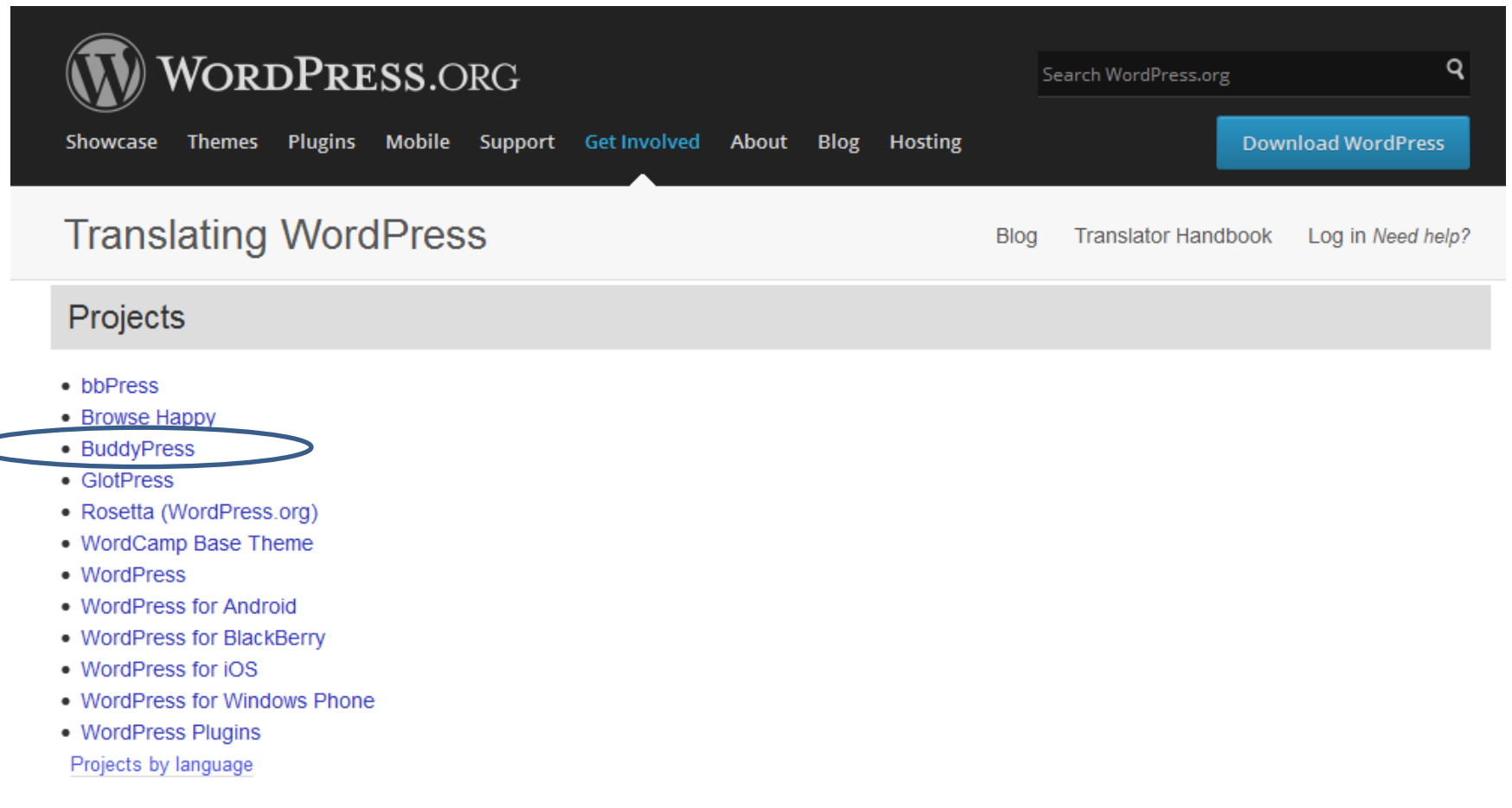

#### Η μετάφραση του BuddyPress

Η μετάφραση του BuddyPress γίνεται διαδικτυακά και απαιτεί δημιουργία λογαριασμού (βλ. Log in). Οποιαδήποτε φράση μεταφράζεται, υποβάλλεται για έλεγχο και μετά την έγκρισή της είναι διαθέσιμη σε κάθε χρήστη.

#### https://translate.wordpress.org/projects/buddypress/dev/el/default

|                                   | Sh   | WORDPRESS.ORG<br>owcase Themes Plugins Mobile Support Get Involved Ab                                                                                                    | Search WordPress.org Download Word                                                                                                    | Q<br>Press |
|-----------------------------------|------|----------------------------------------------------------------------------------------------------|----------------------------------------------------------------------------------------------------|------------|
|                                   | Т    | ranslating WordPress                                                                                                    | Blog Translator Handbook Log in Ne                                                                                                    | ed help?   |
|                                   | Proj | ranslation of Development → Greek                                                                                                    |                                                                                                    |            |
| ια να                             | Filt | ter ↓ • Sort ↓ ● All • Untranslated (random)                                                                                                    | ← <b>1</b> 2 3                                                                                                    | 103 →      |
| συμμετέχει                        |      | Change Profile Photo Profile header sub menu                                                                                                    | Αλλαγή εικόνας προφίλ                                                                                                    | Details    |
| ανεις στη<br>ετάφοαση             |      | View Member profile view                                                                                                    | Προβολή                                                                                                    | Details    |
| πορεί να                          |      | Profile Fields xProfile admin page title                                                                                                    | You have to login to add a translation.                                                                                                    | Details    |
| πιλέξει την                       |      | Members search form                                                                                                    | Μέλη                                                                                                    | Details    |
| μφάνιση των                       |      | Activity My Account Activity sub nav                                                                                                    | Δραστηριότητα                                                                                                    | Details    |
| μεταφράστων<br>ρων και<br>οράσεων |      | There is a pending change of your email address to<br><code>%1\$s</code> .<br>Check your email ( <code>%2\$s</code> )<br>for the verification link. <a href="%3\$s">Cancel</a> | Υπάρχει σε αναμονή η αλλαγή της ηλεκτρονικής σας διεύθυνσης στο<br><code>%1\$s</code> .<br>Ελέγξτε το ηλεκτρονικό σας ταχυδρομείο<br>( <code>%2\$s</code> ) για σύνδεσμο επιβεβαίωσης. <a<br>href="%3\$s"&gt;Ακύρωση</a<br> | Details    |
| untranslated)                     |      | There is a pending change of your email address to<br><code>%1\$s</code> .<br>Check your email ( <code>%2\$s</code> )<br>for the verification link. <a href="%3\$s">Cancel</a> | Υπάρχει σε αναμονή η αλλαγή της ηλεκτρονικής σας διεύθυνσης στο<br><code>%1\$s</code> .<br>Ελέγξτε το ηλεκτρονικό σας ταχυδρομείο<br>( <code>%2\$s</code> ) για σύνδεσμο επιβεβαίωσης. <a<br>href="%3\$s"&gt;Ακύρωση</a<br> | Details    |

## Κατεβάζοντας τη μετάφραση του BuddyPress

|                         |       | Profile Member profile main navigation                                                                                                    | Προφίλ                                                                                                    | Details |
|-------------------------|-------|----------------------------------------------------------------------------------------------------|----------------------------------------------------------------------------------------------------|---------|
|                         |       | Members search form                                                                                                    | Μέλη                                                                                                    | Details |
|                         |       | Activity My Account Activity sub nav                                                                                                    | Δραστηριότητα                                                                                                    | Details |
|                         |       | There is a pending change of your email address to<br><code>%1\$s</code> .<br>Check your email ( <code>%2\$s</code> )<br>for the verification link. <a href="%3\$s">Cancel</a> | Υπάρχει σε αναμονή η αλλαγή της ηλεκτρονικής σας διεύθυνσης στο<br><code>%1\$s</code> .<br>Ελέγξτε το ηλεκτρονικό σας ταχυδρομείο<br>( <code>%2\$s</code> ) για σύνδεσμο επιβεβαίωσης. <a<br>href="%3\$s"&gt;Ακύρωση</a<br> | Details |
|                         |       | There is a pending change of your email address to<br><code>%1\$s</code> .<br>Check your email ( <code>%2\$s</code> )<br>for the verification link. <a href="%3\$s">Cancel</a> | Υπάρχει σε αναμονή η αλλαγή της ηλεκτρονικής σας διεύθυνσης στο<br><code>%1\$s</code> .<br>Ελέγξτε το ηλεκτρονικό σας ταχυδρομείο<br>( <code>%2\$s</code> ) για σύνδεσμο επιβεβαίωσης. <a<br>href="%3\$s"&gt;Ακύρωση</a<br> | Details |
|                         |       | If you'd like to remove the existing group profile photo but not upload a<br>new one, please use the delete group profile photo button.                                        | Εάν θέλετε να αφαιρέσετε την υπάρχουσα φωτογραφία προφίλ της<br>ομάδας, χωρίς να ανεβάσετε καινούρια, παρακαλώ χρησιμοποιείστε το<br>κουμπί διαγραφή φωτογραφία προφίλ.                                                     | Details |
| Στο κάτω μέρος της      |       | If you'd like to remove the existing group profile photo but not upload a new one, please use the delete group profile photo button.                                           | Εάν θέλετε να αφαιρέσετε την υπάρχουσα φωτογραφία προφίλ της<br>ομάδας, χωρίς να ανεβάσετε καινούρια, παρακαλώ χρησιμοποιείστε το<br>κουμπί διαγραφή φωτογραφία προφίλ.                                                     | Details |
| σελίδας, επιλέγουμε     |       | There was a problem updating some of your profile information; please try again.                                                                                               | Προέκυψε ένα πρόβλημα κατά την ενημέρωση των πληροφοριών του<br>προφίλ σας. Παρακαλώ ξαναπροσπαθήστε.                                                                                                    | Details |
| και ματερα <b>Εχροτ</b> |       | My Profile Page title                                                                                                    | Το προφίλ μου                                                                                                    | Details |
|                         |       | Profile picture of %s Avatar alt                                                                                                    | Εικόνα προφίλ του %s                                                                                                    | Details |
|                         |       | Profile My Account Settings sub nav                                                                                                    | Προφίλ                                                                                                    | Details |
| ισπο αρχειου .mo.       |       | Profile Profile settings sub nav                                                                                                    | Προφίλ                                                                                                    | Details |
|                         | Legen | current waiting fuzzy old with warnings                                                                                                    | ← 1 2 3                                                                                                    | 103 →   |

https://translate.wordpress.org/projects/buddypress/dev/el/default

Proudly powered by GlotPress

### Εφαρμόζοντας τη μετάφραση του BuddyPress

| 5 sftp://user100@ellaksrv.data                              | center.uo              | c.gr - FileZilla                   |
|-------------------------------------------------------------|------------------------|------------------------------------|
| <u>File Edit View Transfer S</u>                            | erver <u>B</u>         | ookmarks <u>H</u> elp              |
| Statuce Directory listing                                   | <u>11</u>  13          | 💺 🛷 🖃 🕂 📅 🧥                        |
| Host: sftp://ellaksrv.datac Use<br>Status: Retrieving direc | ername:<br>tory listir | user100 Pass •••••                 |
| Status: Listing director                                    | y /home/               | /user100/public_html/wordpress-    |
| Status: Directory listing                                   | ent<br>J successf      | ful 👻                              |
| Local site: \                                               | -                      | Remote site: ss-greek/wp-content 👻 |
| Computer                                                    | •                      | wordpress-greek                    |
|                                                             |                        | wp-admin                           |
|                                                             | n)<br>+                | wp-content                         |
| Filename File                                               | rize E                 |                                    |
|                                                             |                        | Filename                           |
|                                                             |                        |                                    |
|                                                             | c                      | allen/                             |
| E F:                                                        | R                      |                                    |
|                                                             |                        | ngg styles                         |
|                                                             |                        | plugins                            |
|                                                             |                        | b themes                           |
|                                                             |                        | 퉬 upgrade 📃                        |
|                                                             |                        | 퉬 uploads 🛛 🗸                      |
| < III                                                       | ۰.                     | 4                                  |
| 4 directories                                               |                        | Selected 1 directory.              |
| Server/Local file                                           | Directi                | on Remote file                     |
|                                                             |                        |                                    |
|                                                             |                        |                                    |
| ٠                                                           |                        | •                                  |
| Queued files Failed transfer                                | s Suco                 | cessful transfers                  |
|                                                             |                        | 🔒 🎟 Queue: empty 🛛 🔍 🖷             |
|                                                             | _                      |                                    |

Τυπικά, τα αρχεία μετάφρασης τόσο του Wordpress όσο και των βασικών επεκτάσεών του πρέπει να εγκαθίστανται στην τοποθεσία public\_html/{φάκελος site}/ wp-content/languages

Ωστόσο, τη δεδομένη στιγμή (συγγραφής του παρόντος εγχειριδίου) η εφαρμογή της μετάφρασης του BuddyPress υπόκειται σε αλλαγές. <u>Περισσότερα...</u>

#### Βοηθητικές σημειώσεις

- Επικοινωνία με την κοινότητα λογισμικού
- Βοηθητικές ιστοσελίδες
- Περισσότερα

## Επικοινωνία με την κοινότητα λογισμικού

Κάθε κοινότητα δημοφιλούς λογισμικού διατηρεί μία ιστοσελίδα με στοιχεία επικοινωνίας. Για να εκδηλώσει κανείς ενδιαφέρον συμμετοχής ή να ενημερώσει για νέα μετάφραση ή νέα επέκταση, αρκεί να την αναζητήσει στο διαδίκτυο.

Η σελίδα της θα είναι άλλη από την επίσημη ιστοσελίδα του plugin

στο wordpress.

| Contact Form 7                                                                                                    | DOCS       | FAQ | SUPPORT | CONTACT       | DONATE | DOWNLOAD |
|----------------------------------------------------------------------------------------------------|------------|-----|---------|---------------|--------|----------|
|                                                                                                    |            |     |         |               |        |          |
| CONTACT                                                                                                    |            |     |         |               |        |          |
| If you have messages for the developer of Contact Form 7, you can send them via the following contact form.                                                                                                    |            |     |         |               |        |          |
| <ul> <li>If you're looking for support for Contact Form 7, please use <u>appropriate support channels</u>. Do not use this form. An requests sent via this contact form are ignored.</li> <li>If you're looking for custom development service, please go to <u>Custom Development</u>.</li> </ul> | ny support |     |         |               |        |          |
| Your Name (required)                                                                                                    |            |     |         |               |        |          |
| Your Name                                                                                                    |            |     |         |               |        |          |
| Your Email (required)                                                                                                    |            |     | Contac  | t Form 7 Skin | s      |          |
| Your Email                                                                                                    |            |     | Free    | Download!     |        |          |
| Subject                                                                                                    |            |     |         |               |        |          |

http://contactform7 .com/contact/

ontactform7.com/contact/

Subject

# Βοηθητικές ιστοσελίδες

Ελληνική ορολογία για το Wordpress <u>http://wpgreece.org/ορολογία-για-την-μετάφραση-του-</u> wordpress

#### iate

http://iate.europa.eu/

(λεξικό ευρωπαϊκών γλωσσών με κατηγορίες ορολογίας)

#### □ Google Translate

http://translate.google.com

## Περισσότερα

#### WordPress Translator's handbook

https://make.wordpress.org/polyglots/handbook/

#### Installing WordPress in your language <u>https://codex.wordpress.org/Installing\_WordPress\_in\_Your\_L</u> anguage